## **CHANGE YOUR PROFILE**

You can change some of your personal or professional information in e-Tax Profile Information.

- 1. Click on the arrow in the **Profile** menu, in the top right corner of the toolbar;
- 2. Click on the My Profile option. This action opens the My profile page;

| eTax_Public Home | Accounts Declarations - | Certificates - Pa | yments - Objections                            |                                        | 🖂 (3) 🕐 🛛 🗸 🗸     |
|------------------|-------------------------|-------------------|------------------------------------------------|----------------------------------------|-------------------|
|                  |                         |                   |                                                |                                        | My Profile        |
|                  |                         |                   |                                                | _                                      | Taxpayer Profil 2 |
| Accounts         |                         |                   |                                                | Total Account Balance : -US\$ 7,834.05 | Consolid About    |
|                  |                         |                   |                                                |                                        | Switch Taxpayer   |
| Acco             | unt Number 🗢            |                   | Тах Туре 🗢                                     | Balance 👻                              | Logout            |
|                  | 52770                   |                   | Domestic Monthly Wages Income Tax for Resident | US\$ 159.64                            | US\$              |
|                  | 13266                   |                   | Domestic Installment Tax                       | -US\$ 7,993.70                         | US\$              |
|                  | 10153                   |                   | Domestic Income Tax                            |                                        | US\$              |
|                  | 50772                   |                   | Domestic Summary Final Withholding Tax         |                                        | US\$              |
|                  |                         |                   | К 🐳 1 🅨 М                                      |                                        |                   |
|                  |                         |                   |                                                |                                        |                   |

- 3. Change your Phone Number, Email Address or Preferred Language at your will.
- 4. Click on Save. This action updates your profile information

| eTax_Public Home Accounts Declaratio | ns + Certificates + Payments + Objections | ☑(3) | 0 | W4 test | - |
|--------------------------------------|-------------------------------------------|------|---|---------|---|
| My Profile                           |                                           |      |   |         |   |
| Username                             | w4test632276                              |      |   |         |   |
| First Name                           | W4                                        |      |   |         |   |
| Last Name                            | test                                      |      |   |         |   |
| Tax Center                           | LARGE BUSINESS                            |      |   |         |   |
| Phone Number                         | 77236228                                  |      |   |         |   |
| Email Address                        | edassilva+14@gmail.com                    |      |   |         |   |
| Prefered Language                    | English (Local)                           |      |   |         |   |
| Change Password                      |                                           |      |   |         |   |

## **TO CHANGE YOUR PASSWORD:**

- 1. Click the arrow next to your name in the top right corner of the toolbar;
- 2. Select the option My Profile. This action opens the My Profile page;

| eTax_Pul | <b>blic</b> Home Accounts Declarations - Cert | ificates • Payments • Objections               |                                        | M(3) ? Witest 🔻             |
|----------|-----------------------------------------------|------------------------------------------------|----------------------------------------|-----------------------------|
| Acco     | unts                                          |                                                | Total Account Balance : -US\$ 7,834.05 | Consolid<br>Switch Taxpayer |
|          | Account Number 🗢                              | Tax Type 🗢                                     | Balance 🚽                              | Logout                      |
|          | 52770                                         | Domestic Monthly Wages Income Tax for Resident | US\$ 159.64                            | US\$                        |
|          | 13266                                         | Domestic Installment Tax                       | -US\$ 7,993.70                         | US\$                        |
|          | 10153                                         | Domestic Income Tax                            |                                        | US\$                        |
|          | 50772                                         | Domestic Summary Final Withholding Tax         |                                        | US\$                        |
|          |                                               | К ≪ 1 ≫ Ж                                      |                                        |                             |

3. Go to the field **Change Password** and drag the mouse from the **No** tab to the left until it changes to **YES**. This action displays the fields necessary to change the password;

| eTax_Public Home Accounts Declaration | ons - Certificates - Payments - Objections | ☑(3) | 0 | W4 test 🔹 |
|---------------------------------------|--------------------------------------------|------|---|-----------|
|                                       |                                            |      |   |           |
| My Profile                            |                                            |      |   |           |
| Username                              | w4test632276                               |      |   |           |
| First Name                            | W4                                         |      |   |           |
| Last Name                             | test                                       |      |   |           |
| Tax Center                            | LARGE BUSINESS                             |      |   |           |
| Phone Number                          | 77236228                                   |      |   |           |
| Email Address                         | edassilva+14@gmail.com                     |      |   |           |
| Prefered Language                     | English (Local)                            |      |   |           |
| Change Password                       | ΝΟ                                         |      |   |           |
|                                       | Cancel Save                                |      |   |           |

4. When successfully drag the mouse from the **No** tab to the left until it changes to **YES**. This action displays the fields

necessary to change the password;

- 5. Fill out the Old Password, the new Password at you will , Confirm Password fields;
- 6. Click the **Save** button. This action updates your profile and password.

| eTax_Public Home Accounts Declarations - C | Certificates + Payments + Objections | ⊠(3) | 0 | W4 test 🔹 |
|--------------------------------------------|--------------------------------------|------|---|-----------|
|                                            |                                      |      |   |           |
| My Profile                                 |                                      |      |   |           |
| Username                                   | w4test632276                         |      |   |           |
| First Name                                 | W4                                   |      |   |           |
| Last Name                                  | test                                 |      |   |           |
| Tax Center                                 | LARGE BUSINESS                       |      |   |           |
| Phone Number                               | 77236228                             |      |   |           |
| Email Address                              | edassilva+14@gmail.com               |      |   |           |
| Prefered Language                          | English (Local)                      |      |   |           |
| Change Password                            | <u>VES</u>                           |      |   |           |
| Old Password                               | 4                                    |      |   |           |
|                                            |                                      |      |   |           |
| Password                                   |                                      |      |   |           |
|                                            | 5                                    |      |   |           |
| Required<br>Confirm Password               |                                      |      |   |           |
|                                            |                                      |      |   |           |
| Required                                   |                                      |      |   |           |
|                                            | Cancel Save                          |      |   |           |